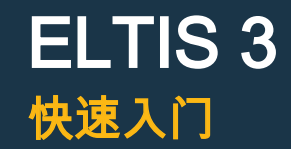

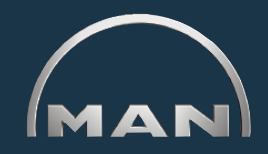

通过 ELTIS 您可以:

- 专门针对发动机进行部件搜索
- 进行部件订购

电子版的部件清单

此外您还可以浏览和打印下列服务文档:

▪ 维护说明书

- 操作说明书
- 部件清单(打印版)

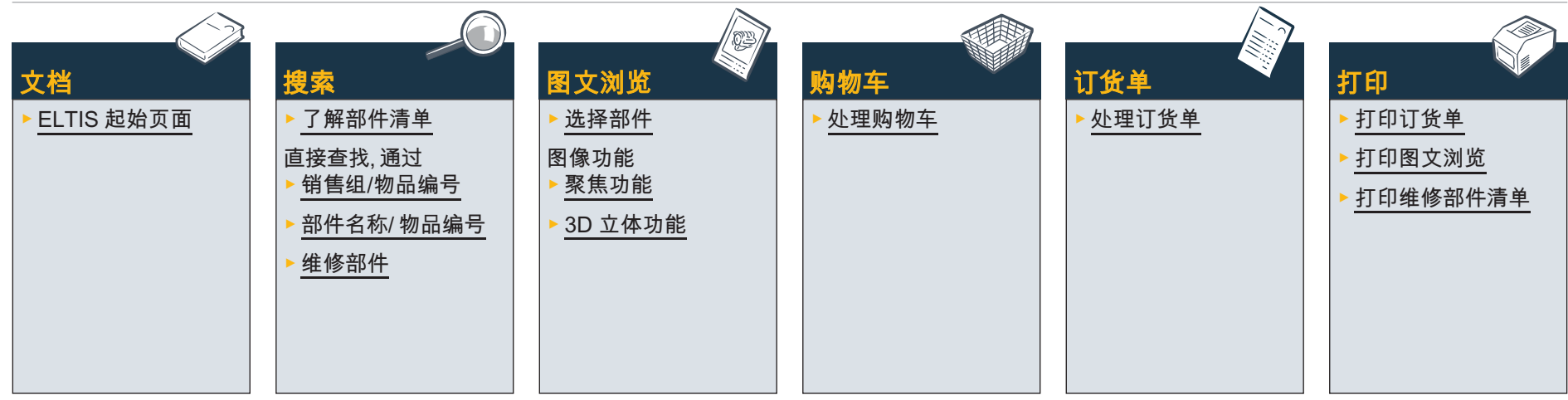

## 服务文档

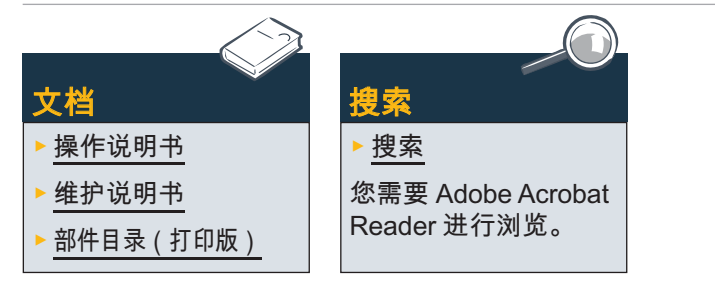

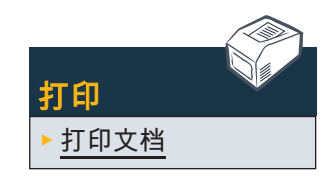

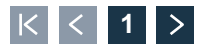

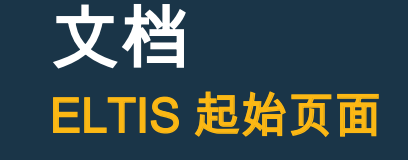

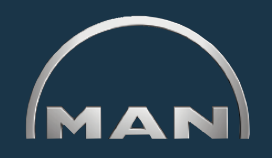

借助 ELTIS 您可以专门针对发动机快速便捷地搜索 部件, 订购部件。此外您还可以在 ELTIS 获得发动机 方面的维护和操作说明书。您可以在您的系统打印机 上打印完整的发动机目录文档。

- 1 点击下拉目录中的小三角,选择语言版本。
- 2 在这里打开部件目录,开始搜索部件。
- 3 在这里打开 MAN 公司制定的 服务文档。
- 4 在这里打开 '<u>购物车</u>'。
- 5 如果程序中包含多种发动机,您可以在这里选择 相应的发动机订单编号。
- 6 在这里通过 '销售组' 或者 '物品编号' 进行有目的 的搜索。
- 7 在这里打开程序辅助功能。■

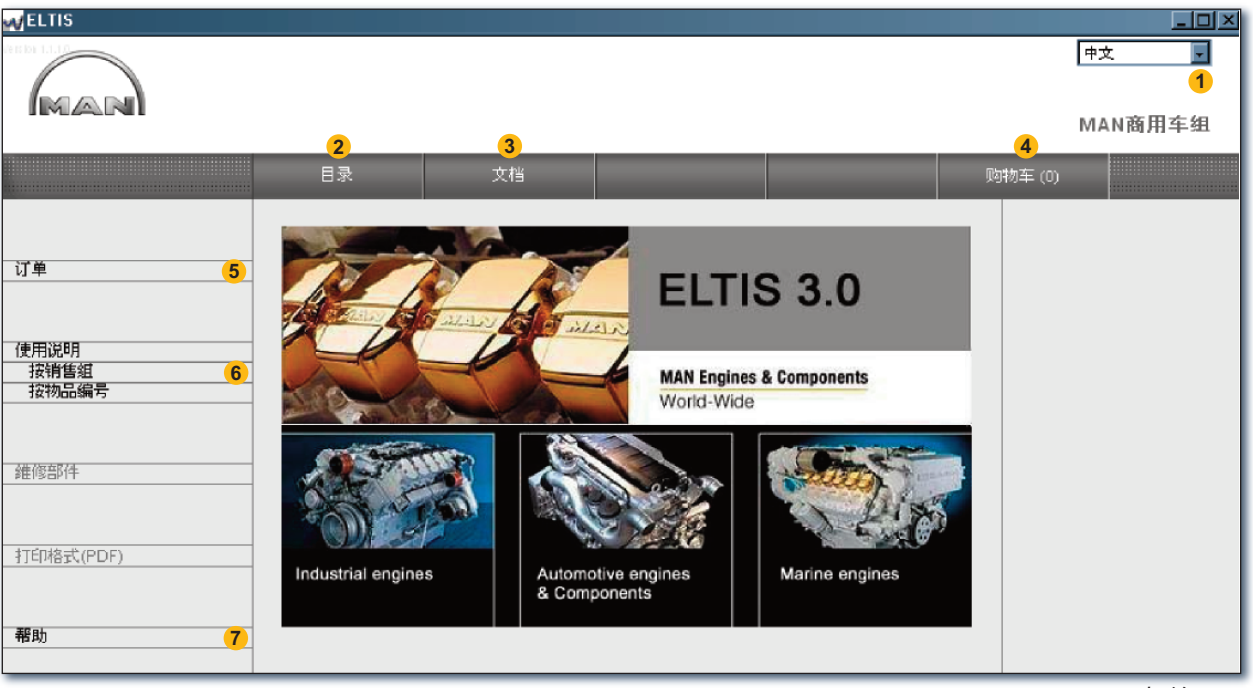

ELTIS 起始页面

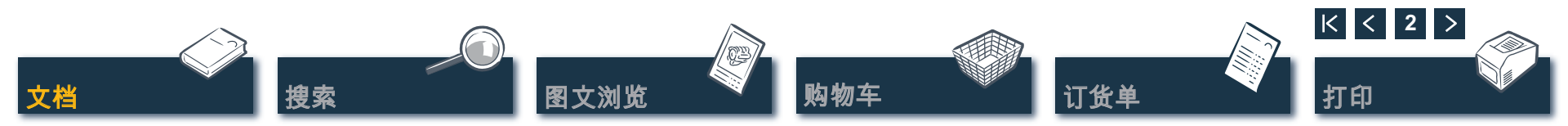

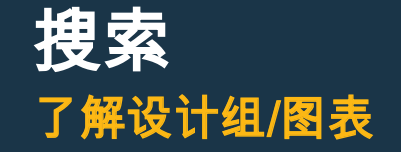

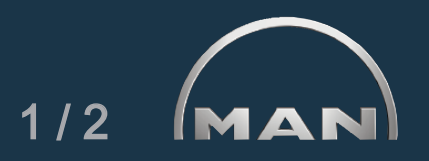

点击起始页面的 '目录', 启动部件搜索。 打开带有设计组的目录页浏览。

- ① 设计组的名单。在所需 '设计组' 上点击, 进行其 它搜索。显示图表清单。
- 2 在这里启动 '<u>部件名称</u>' 或者 '<u>物品编号</u>' 目标搜索。
- 3 在这里打开 '<u>维修部件'</u>的浏览。您可以把 '维修部件' 直接放入 '购物车'。
- 4 在这里打开发动机方面的部件目录(打印版)。
- 5 通过操作功能显示搜索进程。

| <b>V</b> ELTIS                                             |                                                                                                    |                       |                      |                                                                                                   |
|------------------------------------------------------------|----------------------------------------------------------------------------------------------------|-----------------------|----------------------|---------------------------------------------------------------------------------------------------|
| MAN                                                        |                                                                                                    |                       |                      | <sup>申文</sup> ■<br>MAN商用车组                                                                        |
|                                                            | 目录                                                                                                    | 文档                    | <mark>2</mark><br>搜索 | 购物车 (0)                                                                                           |
| 订单<br>使用说明<br>按销售组<br>按物品编号<br>维修部件 3<br>打印格式(PDF) 4<br>帮助 | 設计组         24%           010/0         曲轴箱           020/0         曲轴传动           030/0         气缸盖           040/0         发动机控制           050/0         发动机控制           050/0         发动机控制           060/0         冷却系统(尔冷却           080/0         吸气系统排气等           090/0         增压           100/0         喷射器与管线           110/0         高压喷油泵 / 高历           120/0         燃油系统           173/0         传动器轴承结构           192/0         发动机部件           250/0         灯光,信号,开关           260/0         电器           270/0         測量和指示仪           320/0         空速器 带 附加件           980/0         密封件 | )<br>管<br>【<br>一<br>表 |                      | 订单<br>000005657580 000002<br>发动机编号<br>41018230891817<br>PET 32.2007<br>发动机类型<br>D 2876 LE423<br>5 |

设计组的概览

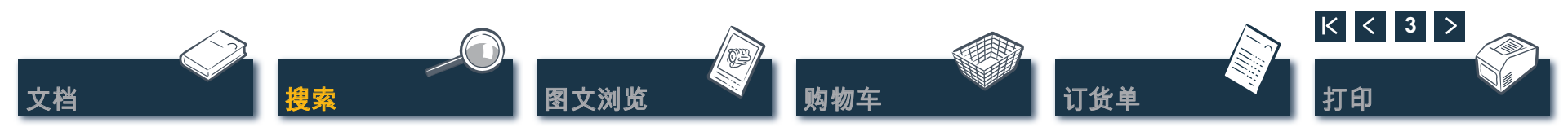

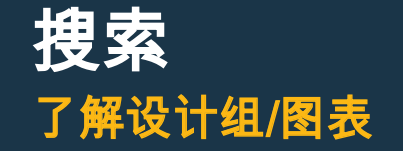

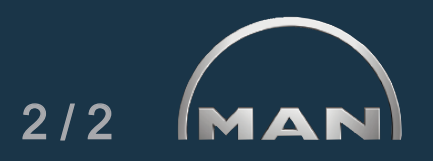

在所需的 '设计组' 上点击目录页。用于进一 步搜索的图表清单会显示出来。

- ① 可使用的图表清单。点击所需 '图表', 显示图文 浏览。
- 2 通过操作功能显示搜索进程。■

| MELTIS                                                 |                                                                                                    |                                                 |    |                                                                                                    |
|--------------------------------------------------------|----------------------------------------------------------------------------------------------------|-------------------------------------------------|----|----------------------------------------------------------------------------------------------------|
|                                                        |                                                                                                    |                                                 |    | 中文 ▼<br>MAN商用车组                                                                                                    |
|                                                        |                                                                                                    |                                                 |    |                                                                                                    |
|                                                        | 目录                                                                                                    | 文档                                              | 搜索 | 购物车 (0)                                                                                                    |
| 订单<br>使用说明<br>按销售组<br>报物品编号<br>维修部件<br>打印格式(PDF)<br>帮助 | 凶援<br>冷却水 通风管<br>冷却水患口<br>冷却水泵 恒温器<br>原水泵 生水管路<br>原水泵 應损件 51.0650<br>原水泵 驱动装置<br>增压空气冷却器 冷却水管路<br>水泵 固定<br>热交换器 供暖连接 冷却<br>水泵 固定<br>热交换器 冷却水管路<br>热交换器 冷却水管路<br>热交换器 除入式螺丝搭<br>热交换器 附加件<br>热交换器 零件 51.0610<br>补给水箱 冷却水管路<br>补给水箱 固定<br>起动器 支架 | 00-7026<br>管接头<br>1<br>叩水管路<br>i头 夹具<br>00-7022 |    | <ul> <li>○ 订单         <ul> <li>○00005557580 000002</li> <li>皮动机偏号</li> <li>41018230891817</li> <li>PET 32.2007</li> <li>皮动机类型</li> <li>D 2876 LE423</li> </ul> </li> <li>设计组         <ul> <li>冷却系统(穴(冷却))</li> <li>设计组 060/0</li> </ul> </li> </ul> |
|                                                        |                                                                                                    |                                                 |    |                                                                                                    |

图表概览

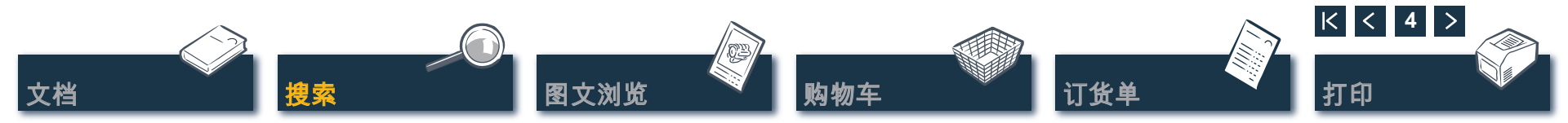

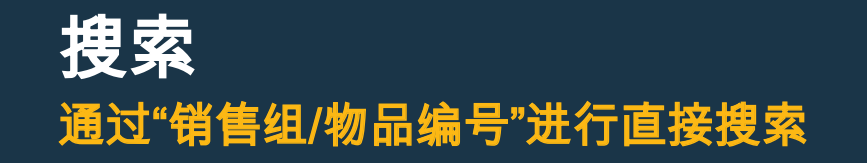

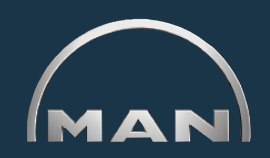

通过 '销售组' 或者 '物品编号' 搜索时, 需要过滤整 个数据资料。凭借过滤功能可以按您输入的字母顺序 找到部件。您可以通过 '过滤器' 按键启动过滤功能。 通过 '全部显示' 可以中止已经启动的 '过滤器'。

- 在这里点击所需的搜索选项 '按销售组' 或者 '按物品编号' 进行选择。
- 2) 在输入页面中输入 '销售组' 或者 '物品编号'。
- ③ 当 '过滤器' 按键显示激活(黑色)时, 就可以在 这里开始搜索了。
- ④ 出现多个页面的搜索结果清单时,您可以使用该 按键翻页。
- 5 在这里显示找到的产品。■

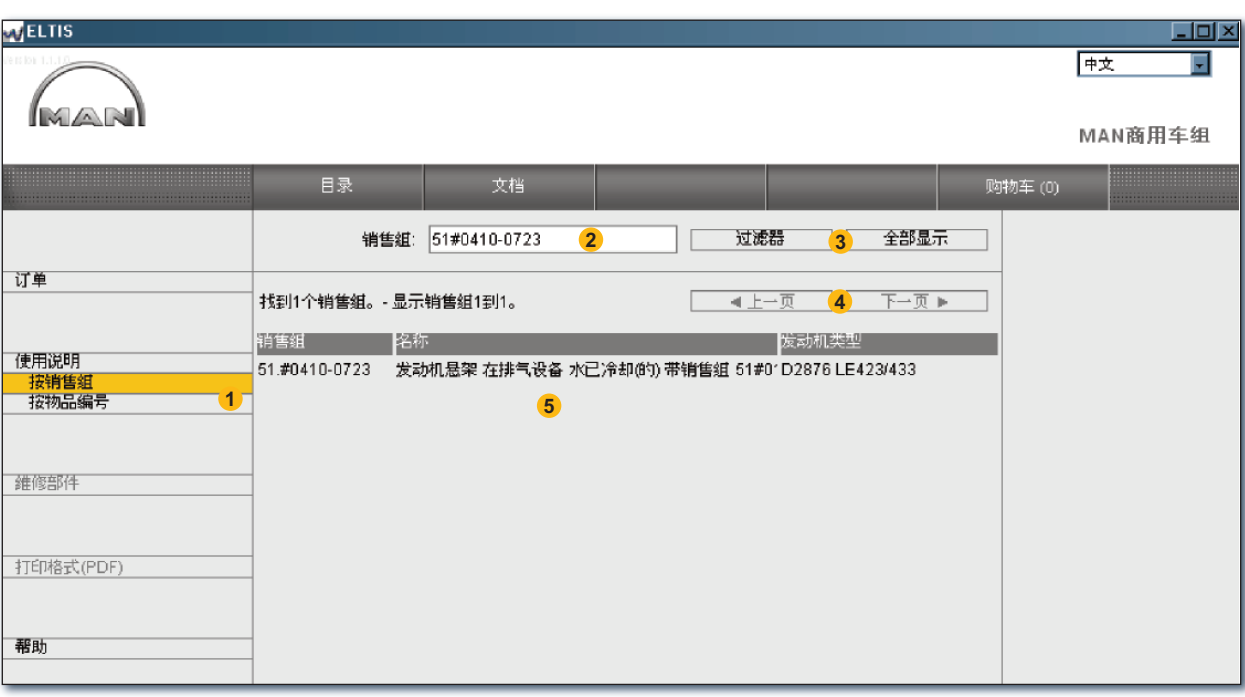

通过销售组进行直接搜索

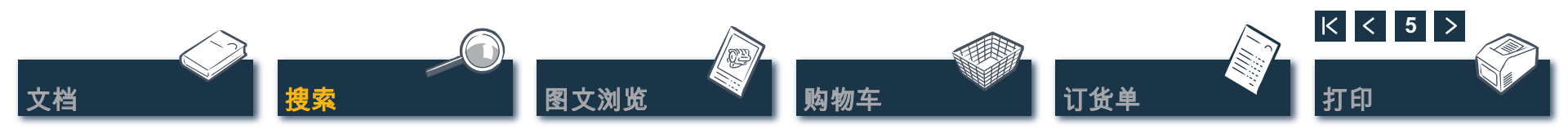

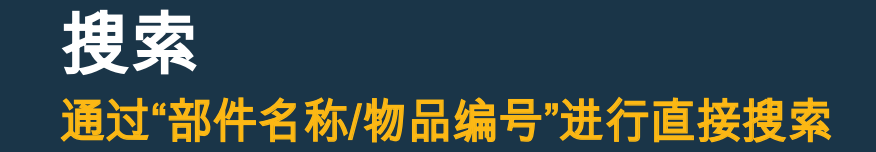

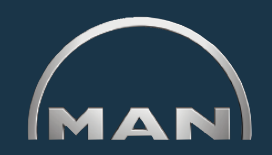

如果您知道一个所需部件的 '物品编号', 您可以通过 搜索功能查找该 '物品编号'。通过在 '部件名称' 中搜 索, 在一般情况下就可以显示产品清单。 点击 '搜索' 打开相应的浏览。

- 在这里点击所需搜索选项 '按部件名称搜索' 或者 '按物品编号搜索' 进行选择。
- 2 在这里输入 '部件名称' 或者 '物品编号'。
- 3 在这里开始搜索。
- ④ 出现多个页面的搜索结果清单时,您可以使用该 按键翻页。
- 55 在这里显示找到的产品清单。■

WELTIS - 🗆 × Ţ 中文 MAN MAN商用车组 文档 搜索 购物车 ron 部件名称: A2c 开始搜索 2 3 🖻 订单 按部件名称搜索 您的搜索项目不明确。 000005657580 000002 按物品编号搜索 4 下一页 ▶ ▲ 上一页 32个可能的搜索项。显示项目1到30。 发动机编号 41018230891817 捜索 PET 32,2007 六角吊环螺丝 M8X43.5-8.8-A2C 发动机类型 帮助 六角圆柱头螺钉 M8X105-8.8-A2C D 2876 LE423 六角圆柱头螺钉 M8X130-8.8-A2C 六角圆柱头螺钉 M8X160-8.8-A2C 六角圆柱头螺钉 M8X80-8.8-A2C 六角安全螺栓 M5X14C-MK7.5-10.9-A2C 六角螺栓 M5X10-8.8-MAN183-A2C 5 六角螺栓 M5X20-8.8-MAN183-A2C 六角螺栓 M6X18-8.8-MAN183-A2C 六角螺栓 M8X25-8.8-A2C 六角螺栓 M8X28-8.8-A2C 六角螺栓 M8X30-10.9-MAN183-A2C 六角螺栓 M8X30-8.8-A2C 六角螺栓 M8X40-8.8-A2C 六角螺母 BM6-04-A2C

通过部件名称进行直接搜索

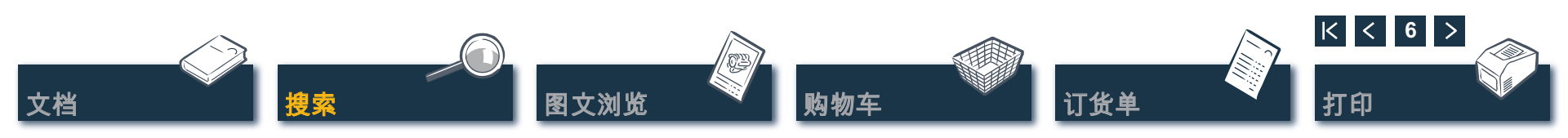

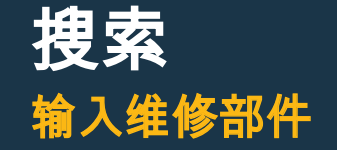

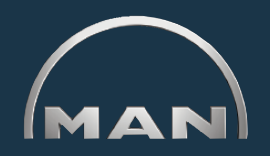

为了在 '购物车' 收集维修部件, 首先必须使用同 名的按键打开 '目录'。在 '购物车' 中用 🔨 标出 '维修部件'。

- 1 在这里打开 '维修部件' 概览。
- 2 在 '数量' 一 栏中输入所需的部件数目。
- 3 在这里点击,将所需数量的 '维修部件' 移入 '购物车'。
- 4 在这里打开维修部件清单的打印预览。
   在打印预览中点击 '打印', 在您的系统打印机
   上打印 '维修部件' 清单。■

皇索

|                                                                              | 目录                           | 文档 打印 购物车(0)                                                                                                    |
|------------------------------------------------------------------------------|------------------------------|----------------------------------------------------------------------------------------------------|
| 「単<br>「用说明<br>接销售组<br>接销售组<br>接物品编号<br>「<br>節<br>移<br>1<br>「<br>町<br>格式(PDF) | 建穂部件                         |                                                                                                    |
| ]助                                                                           | 13 个<br>14 个<br>15 个<br>16 个 | 51 4 51.0550-0104 東部(12)時年指決<br>17年第42年期に総合計事でお時間<br>51 1250-0052 17年第42年期に総合計事でお時間<br>51 1250-0105 17年第42年期に総合計事でお時間<br>51 1250-0107 第2時年時期に<br>51 1250-0107 第2時年時期に<br>51 1250-0107 第2時年時期<br>51 12742-1002 温度性気器<br>15 12742-1002 温度性気器<br>15 12742-1002 温度性気器<br>15 12742-1002 温度性気器<br>15 12742-1002 温度性気器<br>15 12742-1002 温度性気器<br>15 12742-1002 温度性気器<br>15 12742-1002 温度性気器<br>15 12742-1007 濃度性気器<br>15 12742-1007 濃度性気器<br>15 12742-1007 濃度性気器<br>15 12742-1007 濃度性気器<br>15 12742-1007 濃度性気器<br>15 12742-1007 濃度性気器<br>15 12742-1007 濃度性気器<br>15 12742-1016 温度性気器<br>15 12742-1016 濃度性気器<br>15 12742-1016 温度性気器<br>16 51 12742-1017 第世間時間<br>17 00.59073-1231 地戸貴枝帯 「平均温時件<br>2870 LE423<br>16 51.09020-1076 描写音 中部時半可発<br>19 51.0910-0177 描写 中部時十平利温時件<br>2870 LE423<br>16 51.0910-0177 描写 中部時十平利温時件<br>2870 LE423<br>23 51.0910-0170 描写 中部時十平利温時件<br>2870 LE423<br>23 51.0910-0170 描写 中部時十平利温時件<br>2870 LE423<br>23 51.0910-0170 清雪 下部温時件<br>2870 LE423<br>23 51.0910-0170 清雪 下部温時件<br>2870 LE423<br>23 51.0910-0177 描雪 中部時十平利温時件<br>2870 LE423<br>23 51.0910-0177 描雪 中部時十平利温時件<br>2870 LE423<br>23 51.0910-0177 描雪 中部時十平利温時件<br>2870 LE423<br>23 51.0910-0177 描雪 中部時十平利温時件<br>2870 LE423<br>23 51.0910-0177 描雪 中部時十平利温時件<br>2870 LE423<br>28 01.0910-0176 描雪 中部時十平利温時件<br>2870 LE423<br>29 01.0910-0176 描雪 中部時十平利温時件<br>2870 LE423<br>29 01.0910-0176 描雪 中部時十平利温時件<br>2870 LE423<br>29 01.0910-0176 描雪 中部時十平利温時件<br>2870 LE423<br>29 01.0910-0176 描雪 中部時十年月温時件<br>2870 LE423<br>29 01.0910-0176 描雪 中部時十年月温時件<br>2870 LE423<br>28 01.0910-0176 描雪 中部時十年月温時件<br>2870 LE423<br>29 01.0910-0176 描雪 中部時十年月温時件<br>2870 LE423<br>29 01.0910-0176 描雪 中部時十年月温時日<br>2870 LE423<br>29 01.0910-0176 描雪 中部時十月温時日<br>2870 LE423<br>29 01.0910-0176 描雪 中部時十月温時日<br>2870 LE423<br>29 01.0910-0176 描<br>19 010-0176 描<br>19 010-0176 描<br>19 010-0176 描<br>19 010-0176 描<br>19 010-0176 描<br>19 0100-0176 描<br>19 010-0177<br>19 010-0177<br>19 010- |

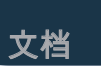

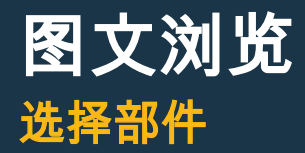

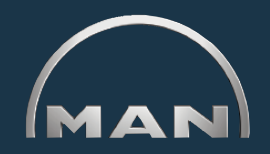

图文浏览可以显示部件图片,下方是部件清单。

- 1 带图片光标的部件图片。通过图片光标可以在图片上确定所需位置。
- 2 带文字光标的文字段落:
  - 位置编号
  - 维修部件的图标标记
  - '物品编号'
  - '数量' 和数量单位
  - '部件名称' 和注释说明
  - 产品使用期限
  - 产品过期期限
  - 文字光标
- 3 输入所需订购数量的收入页面。
- 4 在这里点击,将做标记的部件(文字光标)放入购物车。
- 5 使用操作功能显示搜索进程。
- 6 在这里打开图文浏览的打印预览。在打印预览中点击 '打印', 在您的系统打印机上打印图文浏览。

*关于操作功能的提示*:您无需提前使用部件搜索。当鼠标拉至搜索状态时, 输入项目会显示为白色。点击白色区域,可以跳回该搜索状态。■

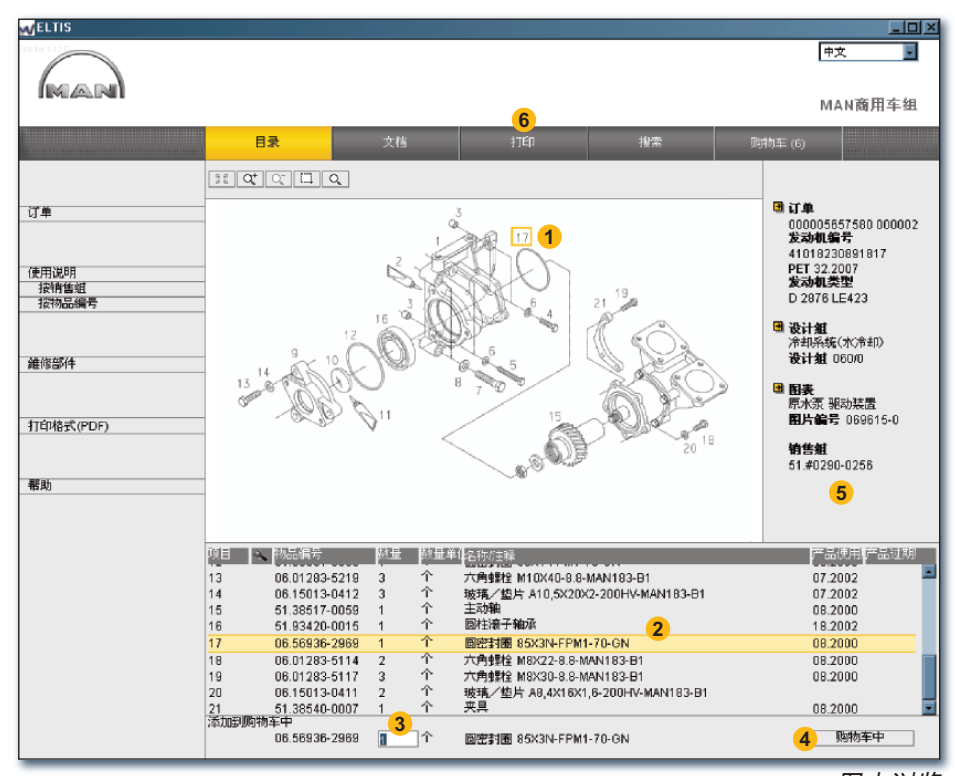

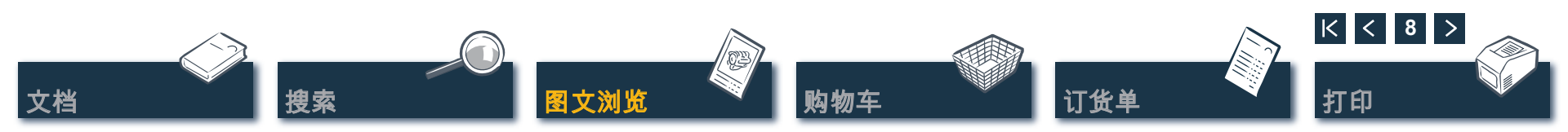

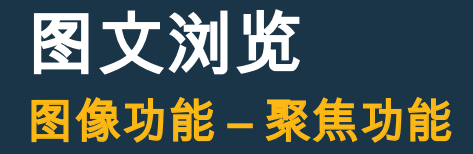

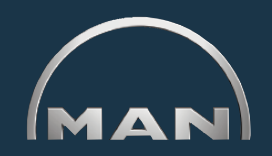

部件图片按 TIF 格式或者3D立体格式 (XVL™) 显示。

1 TIF 格式图像聚焦功能的按键:

🔢 重新将聚焦的图片作为完整图片显示。

- Q⁺ 分步骤放大图片。
- 分步骤缩小聚焦的图片。
- 聚焦做标记的图片部分。按住鼠标按键, 在需放大的图片部分划出长方形。
- ③ 激活放大镜功能。点击之后将鼠标光标在图片上移动。

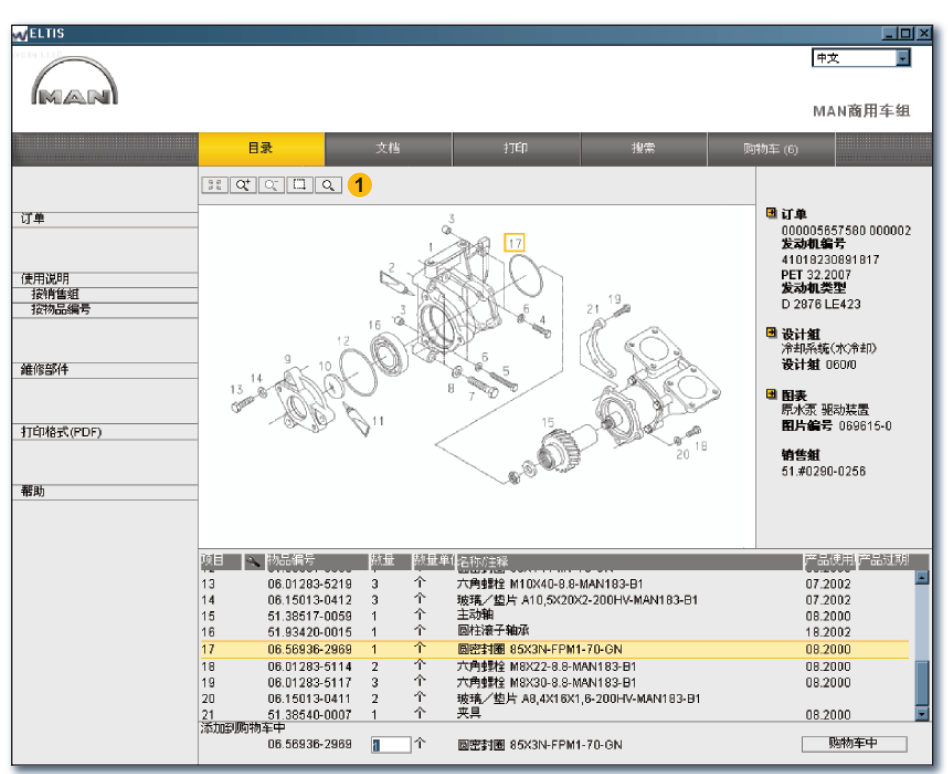

图文浏览 (TIF-格式) 的聚焦功能

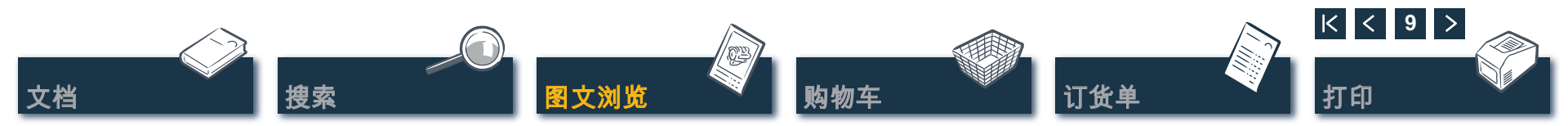

# 图文浏览 图像功能 – 3D 立体功能

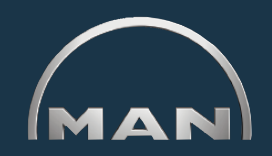

部件图片用TIF格式或者 3D 立体格式 (XVL™) 展示。

- 1 3D 立体格式图片的按键。按键激活后呈现黄色。
  - 分步骤返回原始图片。
  - 🔢 返回原始图片。
  - 🔊 按 360 度方向移动图片。1)
  - **沙**按水平方向移动图片。<sup>1)</sup>
  - 砂 按 3D 立体模式移动 (从各个方向展示图片)。<sup>1)</sup>
  - **Qt** 不分阶段地放大和缩小图片。<sup>1)</sup>
  - **聚焦做标记的图片部分**。<sup>2)</sup>
  - 🙆 打开丝网图片。
  - ☑ 打开遮护部分的图片。
  - 打开丝网与遮护部分组合的图片。
  - ⑦ 打开遮盖的棱角边缘图片。
  - 打开纹理构造的图片。
- *提示:* 为了显示 XVL<sup>™</sup> 格式的图片, 您必须在您的电脑上安装 XVL-Player 工具。■

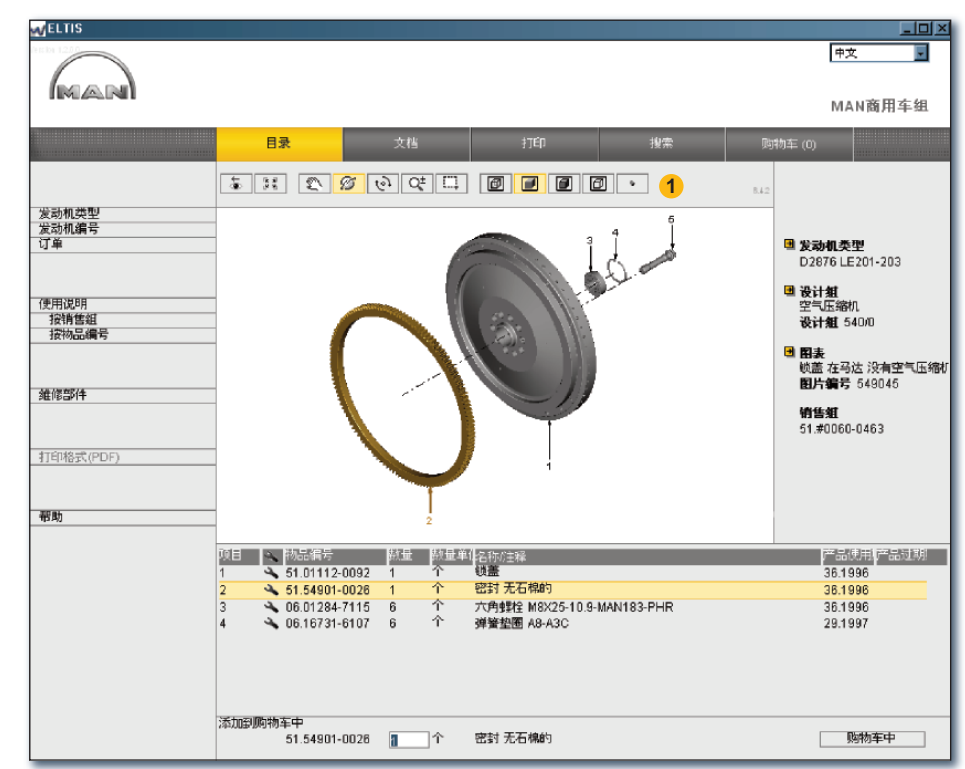

图文浏览的 3D 立体功能 (3D 格式)

<sup>1)</sup> 按住鼠标按键, 将鼠标光标移至所需方位。 <sup>2)</sup> 按住鼠标按键, 在所需图片部分上划出长方形。

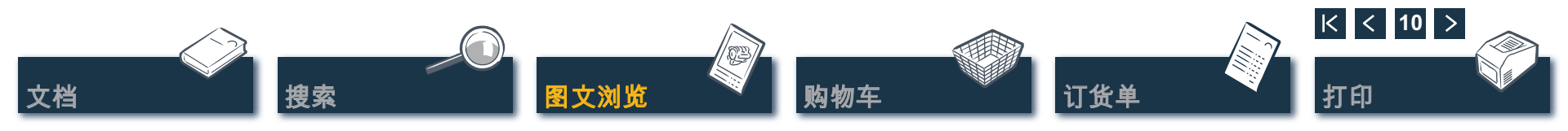

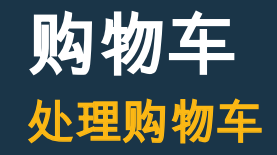

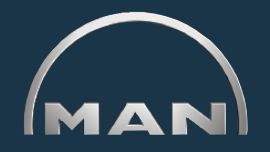

最新的 '购物车' 中存有所有事先选入的部件('购物车' 中的部件数量会显示在按键的括号中)。您可以在这 里直接补充部件, 修改订购数量, 输入订购具体说明, 现在供应商, 处理您的地址。点击 '购物车' 一项, 打开 '购物车'。

1 保存购物车的文字版本时,需要点击'输出'。 如果您想删除购物车里的所有已输入的备用件, 点击'清空'。

*提示:* 所有填入项目会在没有询问的情况下 立即被删除。

- 2 在补充添加备用件时,您可以在这里输入所需的 '物品编号',点击'添加'一项。备用件会以订 购数量,1件"被添入'购物车'。
- 3 列出所有的订购部件。删除一项时需要点 击该 ⋈。修改某一部件的订购数量时, 需要点击 '数量' 栏,修改显示的订购数量。

提示: 🔦 显示, 在该位置的是一种维修部件。 🛚

| AV ELTIS      |                                                                                          |                                                 |                                                                                     | <u>_ 0 ×</u>                                               |
|---------------|------------------------------------------------------------------------------------------|-------------------------------------------------|-------------------------------------------------------------------------------------|------------------------------------------------------------|
| MAN           |                                                                                          |                                                 |                                                                                     | <b>申</b> 文 <b>▼</b><br>MAN商用车组                             |
|               | 目录                                                                                       | 文档                                              | 打印 搜索                                                                               | 购物车 (6)                                                    |
|               |                                                                                          |                                                 |                                                                                     |                                                            |
| 购物车<br>订购细节   | 物品编号:                                                                                    |                                                 | 2 添加                                                                                | □ 订单<br>000005657580 000002<br>发动机编号<br>44040330001017     |
| 供应商           |                                                                                          | 量单() <<>>>>>>>>>>>>>>>>>>>>>>>>>>>>>>>>>>>      | 名称<br>圆密封图 85X3N-FPM1-70-GN<br>六角螺栓 M8X22-8.8-MAN183-B1<br>六角螺栓 M8X30-8.8-MAN183-B1 | 41018230891817<br>PET 32.2007<br>发动机类型<br>D 2876 LE423     |
| 发票地址<br>发货目的地 | <ul> <li>× 4</li> <li>2 ↑</li> <li>× 5</li> <li>1 ↑</li> <li>× 6</li> <li>1 ↑</li> </ul> | 06.15013-0411<br>51.38540-0007<br>51.38517-0059 | 玻璃/垫片 A8,4X16X1,6-200HV-MAN183-B1<br>夹具<br>主动轴                                      | <ul> <li>□ 设计组<br/>冷却系统(水冷却)</li> <li>设计组 060/0</li> </ul> |
| 帮助            |                                                                                          |                                                 |                                                                                     | 图表<br>原水泵 驱动装置<br>图片编号 069615-0                            |
|               |                                                                                          |                                                 |                                                                                     | ■ 销售组<br>51.#0290-0256                                     |
|               |                                                                                          |                                                 |                                                                                     | 购物车                                                        |

购物车浏览

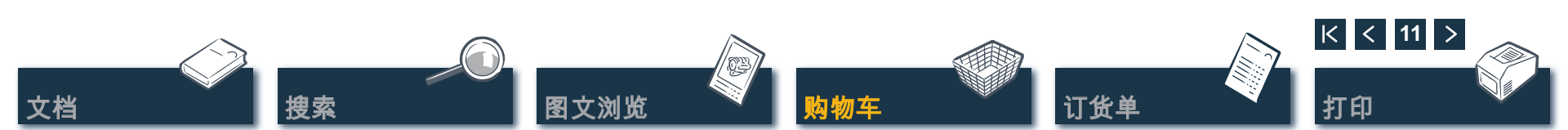

## 文档

### 在您发送订货要求(例如通过传真方式)之前, 需要打开订货单的打印预览, 检验其内容。 首先通过点击同名的按键打开 '购物车' 。

在这里打开订货单的打印预览。
 在您的系统打印机上打印订货单,
 您需要在订货单打印预览中点击 '打印' 一栏。

处理/打印订货单

- 2 在这里打开 '订购细节' 预览, 以便输入额外的信息, 例如 '订购参考', '交货日期' 和 '货运方式' 等。
- 3 在这里打开 '供应商' 预览, 以便输入供应商的地址。

订货单

- 4 在这里打开 '发票地址',以便输入您的结算地址。
- ⑤ 在这里打开 '发货目的地' 预览, 以便输入供货地址。如果 '发货目的地' 与 '发票地址' 相同,可以直接把 '发票地址' 中的所有数据移过来。 点击 '转用发票地址' 即可。■

搜索

### WELTIS - 🗆 × 中文 MAN MAN商用车组 搜索 购物车 (6) 清空 жп 购物车 订购细节 2 物品编号 打印 项目 數量 数量 单( 🔍 物品編号 Freider Merrich Bertrich 🗙 1 个 06.56936-2969 Konstreier AG 供应商 3 🐹 2 $\hat{}$ 06.01283-5114 BANK AND SAME 1336 23.00.00.00.007 DiskaRd 🔀 3 个 06.01283-5117 Million Applied S'e New Mandy Sale History Challer, Service Sectors 🗙 4 $\uparrow$ 06.15013-0411 The State of the 1825 224 22 8 为心上的将将把1779. 8:64 发票地址 4 🔀 5 $\uparrow$ 51.38540-0007 125-0601 Counter House \$7.36.05 发货目的地 WERE AND AND AND A 5 8 $\hat{T}$ 51.38517-0059 CANACA VacaStadart 1. Maria OF Perichalance environment inte 1300-149-144 24.103.5086 REARING Lug4chradcolor-manihrag 帮助 Mandalandika dalah Kondesara dala Users interimeter 2. 1988 ann ta Saturdialists & Batterbetter, 4 \$2.34%, 91006/190 STAR MUNCTION Cenas (avaira) Decketzieret, August Pasterburg alexade bis Sactoralegenes UNITAL MEDICE ■密封圏 85×3N-FPM1-70-GN 1 Stk 06.56936-2969 六角螺栓 M8X22-8.8-MAN183-81 2 Stk 06.01283-5114 六角螺栓 M8X30-8.8-MAN183-B1 3 Stk 06.01283-5117 2 Stk 06.15013-D411 玻璃/垫片 A8,4X16X1,6-200HV-MAN183-B1 1 Stk 51.38540-0007 本日 1 Stk 51.38517-0059 主动轴 TED

订货单的打印预览

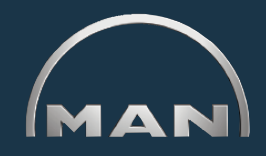

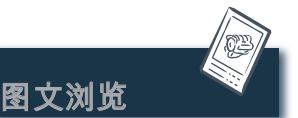

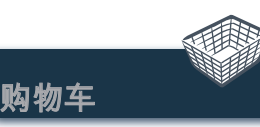

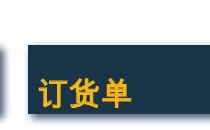

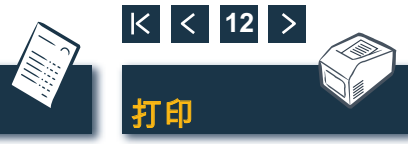

# 图 文 浏 览 打印图 文 浏 览

MAN

打印

- 1 在这里打开图文浏览的打印预览。
- 2 在打印预览中点击 '打印', 以便在您的系统打印机上打印图文浏览。■

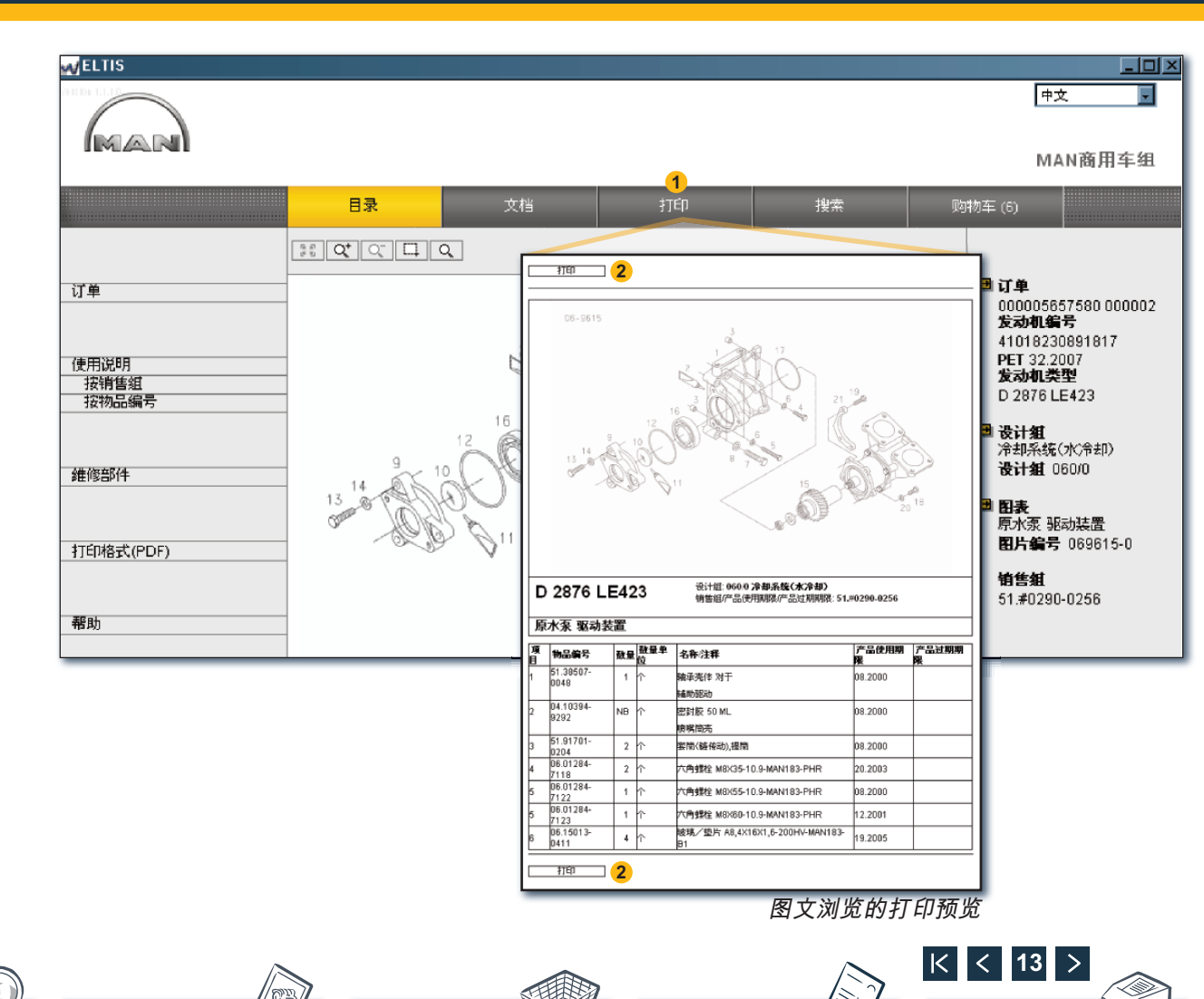

订货单

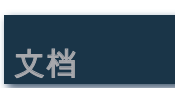

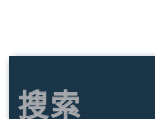

图文浏览

购物车

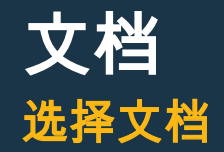

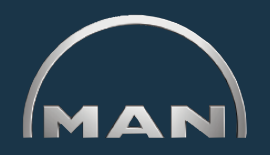

在 ELTIS 3 中有各种不同的服务文档可供使用。 为了便于浏览和打印, 您需要 Adobe Acrobat Reader。然后点击同名按键打开 '目录'。

- 1 点击这里,打开部件目录(打印版)。
- 2 点击这里,打开服务文档概览。
- 3 在这里点击选择所需文档。■

| (man)                 |                                                                                                    | 2                  | 1      | 1                | MAN商用车组                                                             |
|-----------------------|----------------------------------------------------------------------------------------------------|--------------------|--------|------------------|---------------------------------------------------------------------|
| Q                     | 目录 1111 1211 1211                                                                                                    | 文档                 |        |                  |                                                                     |
| 订单<br>使用说明            | 010/0         曲轴箱           020/0         曲轴传动           030/0         气缸盖           040/0         发动机控制           050/0         发动机控制           060/0         冷却系统(水) | 令却〉                |        |                  | 订单<br>000005657580 000002<br>发动机编号<br>41019230891817<br>PET 32.2007 |
| 接销售组<br>按物品编号<br>维修部件 | 0800 吸气糸銃府#<br>090/0 增压<br>100/0 喷射器与管约<br>110/0 高压喷油泵 /<br>120/0 燃油系统                                                                                                 | (当管)<br>高広家<br>(市) | MAN    |                  | MAN Nutzfahrzeuge AG<br>Geschäftseinheit Motoren                    |
|                       | 192/0 发动机部件<br>192/0 发动机部件<br>250/0 灯光,信号,3<br>260/0 电器                                                                                                    | Ŧ <del>X</del>     |        | 用户文件和            | 维修保养文件                                                              |
| 打印格式(PDF) 1           | 270/0 测量和指示仪<br>320/0 变速器 带 附<br>990/0 密封件                                                                                                    | 2<br>加件            | MAN    | 3 保养手:<br>3 发动机: | <del>册</del><br>操作手册                                                |
| 帮助                    |                                                                                                    |                    | kNI (M |                  |                                                                     |
|                       |                                                                                                    |                    | MAN    |                  |                                                                     |

服务文档概览

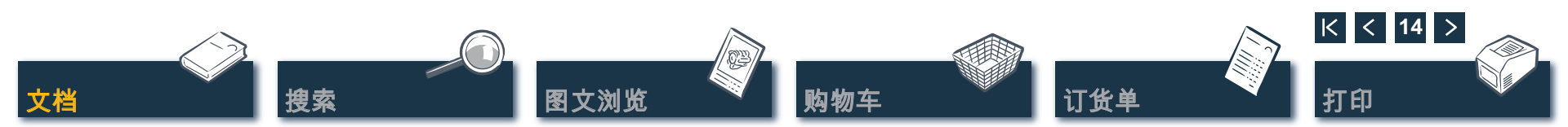

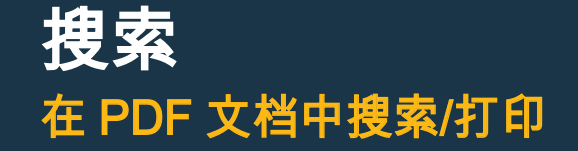

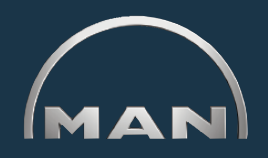

在打开的文档中, 可以使用 Adobe 在 Acrobat Reader 中提供的所有搜索方法。这里只列举了一 些 Reader 7.0 版本的范例:

- 1 在所需章节上点击调出操作栏。
- 2 点击这里,在文档中查找一个定义。 启动搜索功能。
- 3 在这里输入所需的搜索项目,开始进行搜索。
- ④ 在打开的文档中点击打印标志,
   对文档进行打印。■

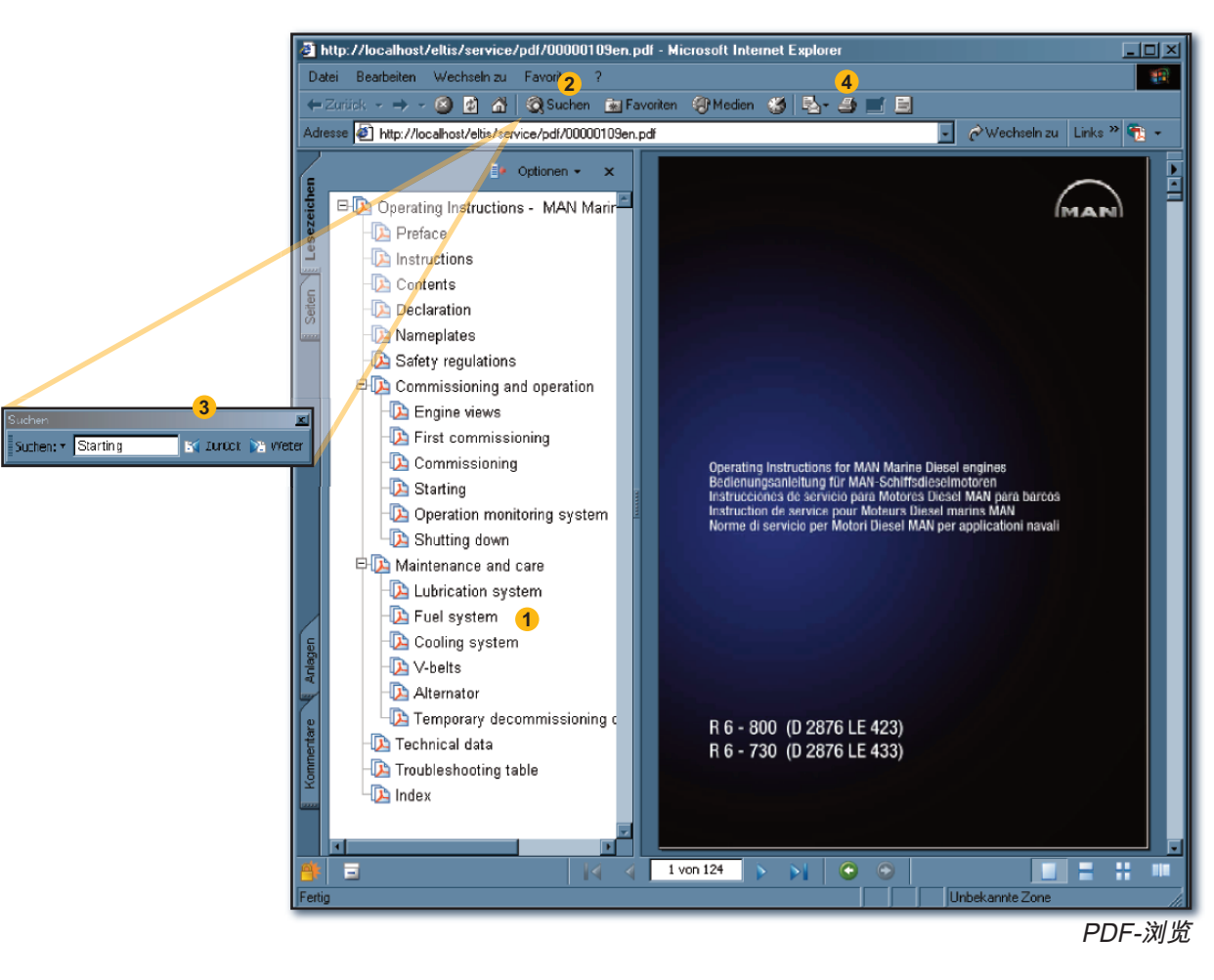

文档 **搜索** 图文浏览 购物车

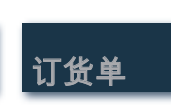

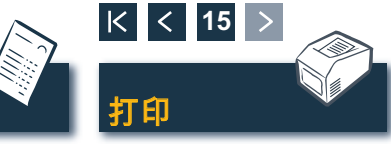